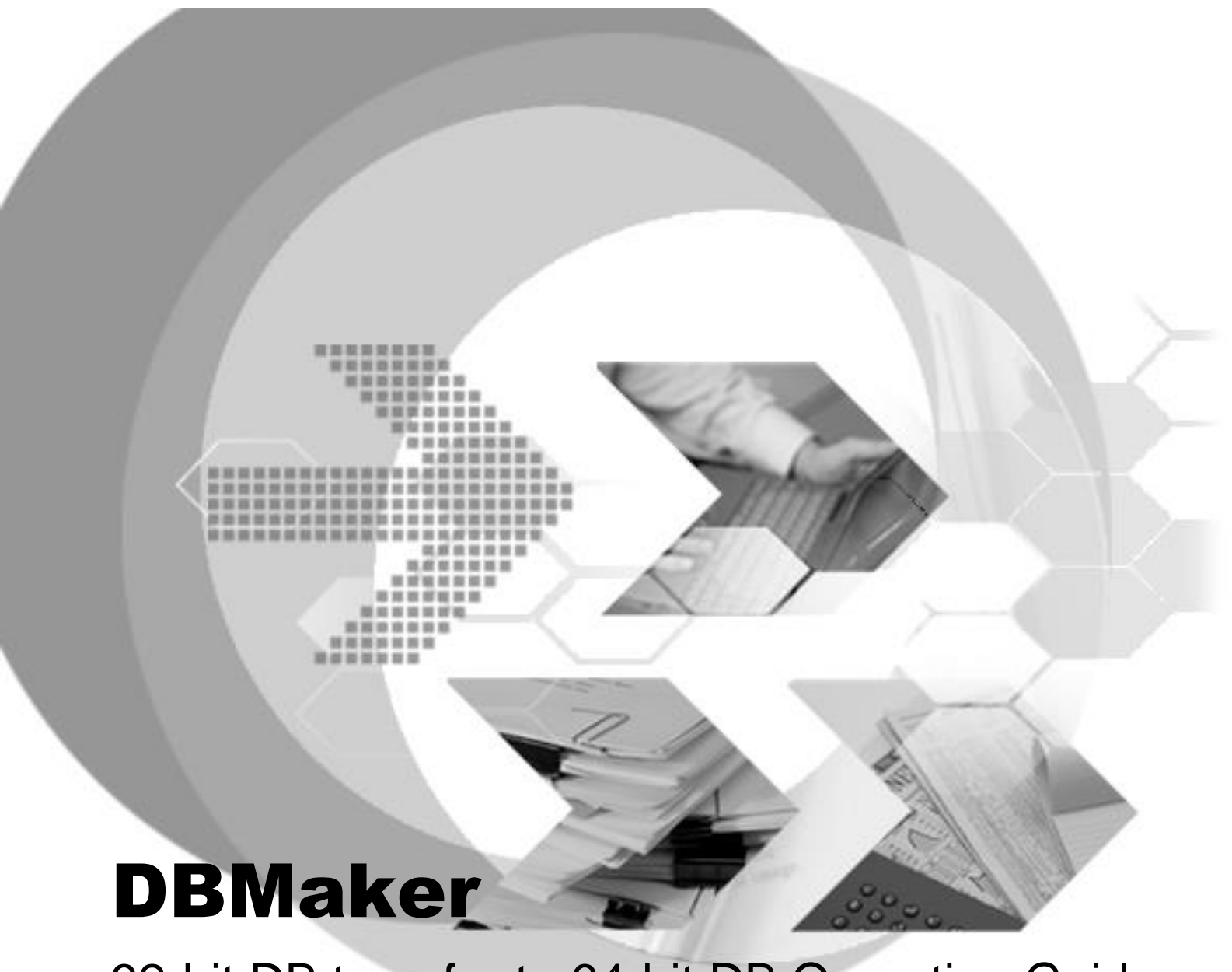

# 32-bit DB transfer to 64-bit DB Operation Guide

Version: 01.00

Document No: 54/DBM546-T09232024-01-TR32 Author: Production Team Syscom Computer Engineering CO.

Print Date: September 23, 2024

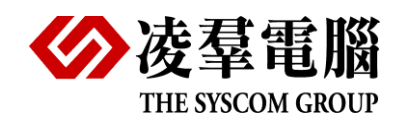

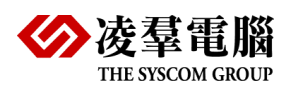

# 目錄

| 1. | 前言                  | 1-1   |
|----|---------------------|-------|
| 2. | 將 32 位元資料庫轉換至 64 位元 | 2-1   |
|    | 2.1. Windows 版詳細步驟  | . 2-1 |
|    | 2.2. Linux 版詳細步驟    | . 2-3 |

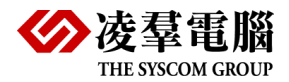

### 1.前言

由於 DBMaker 32 位元所建立的資料庫只能在 32 位元的作業系統中使用,64 位元也是如此。 欲將 DBMaker 32 位元資料庫轉換為 64 位元的方法,是將 32 位元資料庫透過 UNLOAD DB 指令匯出資料庫檔案後,再建立 64 位元的資料庫,透過 LOAD DB 指令匯入 32 位元資料庫資 料。

為達到資料的完整性,請確定 UNLOAD DB 時沒有其他使用者或是排程正在更新資料,以免 UNLOAD DB 時有資料變動無法反映在匯出資料上。另外依照安裝環境的不同,請注意:若 新舊資料庫皆在同一台機器上,新建立的 64 位元資料庫所在目錄路徑與原 32 位元目錄不同 時,需進行資料庫路徑設定。以下提供 Windows 及 Linux 的詳細步驟。

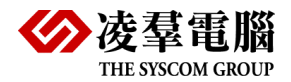

## 2. 將 32 位元資料庫轉換至 64 位元

### 2.1. Windows 版詳細步驟

- 透過 dmsqlc 或是 dmsql32 以具有 DBA/SYSDBA 權限的使用者或 SYSADM 連上 32 位元 資料庫,以 DBMaker 5.4.x 為例,dmsqlc.exe 跟 dmsql32.exe 的預設位置為 C:\DBMaker\5.4\bin\, CONNECT 語法如下: CONNECT TO database\_name user\_name password; 下圖以 DBSAMPLE5 資料庫為例,執行 dmsqlc,然後以 SYSADM 登入: C:\DBMaker\5.4\bin>dmsqlc dmSQL> connect to DBSAMPLE5 sysadm; USE db #1 connected to db:
- 2. 執行 UNLOAD DB 指令, file\_name 為輸出檔案名稱,輸出位置為當前路徑,亦可使用完 整改徑,指合如下:

| UNLOAD DB TO file_name;                                                                                             |  |  |  |
|----------------------------------------------------------------------------------------------------|--|--|--|
| UNLOAD DB TO 'full_path\file_name';                                                                                 |  |  |  |
| 下圖接續步驟 1,執行 UNLOAD DB,輸出目錄為 C:\DBMaker\unload輸出檔名為                                                                  |  |  |  |
| DBSAMPLE5_32bit                                                                                                    |  |  |  |
| C:\DBMaker\5.4\bin>dmsqlc                                                                                           |  |  |  |
| dmSQL> connect to DBSAMPLE5 sysadm:<br>USE db #1 connected to db: <dbsample5> by user:<sysadm></sysadm></dbsample5> |  |  |  |
| dmSQL> unload db to 'C:\DBMaker\unload\DBSAMPLE5_32bit';                                                            |  |  |  |
| dmSQL>                                                                                                    |  |  |  |

3. 步驟 2 成功後在 C:\DBMaker\unload\至少會產生兩個檔案: .s0 儲存 schema 跟.b0 儲存

| DIOD 檔案,如下圖所示: |                 |                          |  |
|----------------|-----------------|--------------------------|--|
| <b>DBS</b>     | AMPLE5_32bit.b0 | 修改日期: 2024/7/30 下午 05:24 |  |
| 類型:            | B0 檔案           | 大小: 78.2 KB              |  |
| DBS            | AMPLE5_32bit.s0 | 修改日期: 2024/7/30 下午 05:24 |  |
| <sub>類型:</sub> | S0 檔案           | 大小: 70.9 KB              |  |

UNLOAD 成功後用 TERMINATE DB 關閉資料庫,之後執行 QUIT 跳出 dmsqlc

| C:\DBMaker\5.4\bin>dmsqlc                                                                                           |  |  |
|----------------------------------------------------------------------------------------------------|--|--|
| dmSQL> connect to DBSAMPLE5 sysadm;<br>USE db #1 connected to db: <dbsample5> by user:<sysadm></sysadm></dbsample5> |  |  |
| dmSQL> unload db to 'C:\DBMaker\unload\DBSAMPLE5_32bit';                                                            |  |  |
| dmSQL> terminate db;<br>USE db #1 terminated(CURRENT)                                                               |  |  |
| dmSQL> quit;                                                                                                    |  |  |
| C:\DBMaker\5.4\bin>                                                                                                 |  |  |

 將原有的 32 位元資料庫(DB\_DBDir 目錄)先行備份留存或是刪除,如果資料庫有 file object, UNLOAD 成功後 file object 會輸出到 UNLOAD DB 使用者指定的路徑下,請確定 DB FoDir 內的檔案已輸出。

如果資料庫中有自定義的 stored procedure,其定義檔會輸出到.b0 檔中,無需備份。 UDF 則需要手動複製原程式到新機器待資料庫啟動後重新建置。

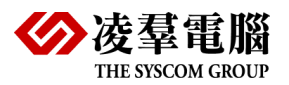

#### **32-bit DB transfer to 64-bit DB Operation Guide**

П

X

- 5. 於 64 位元機器上安裝 DBMaker 64 位元程式。
- 將 32 位元資料庫的 dmconfig.ini 設定複製到 64 位元中,以 DBMaker 5.4.x 為例,安裝版 dmconfig.ini 預設位置為 C:\DBMaker\5.4\, Bundle 版本的 dmconfig.ini 位於解壓縮後的 bundle 目錄下。

   + 注意 dmconfig.ini 中 DB\_DBDir 明 DB\_EoDir 的取领,在 64 位迁地平上 DB\_DBDir 明

請注意 dmconfig.ini 中 DB\_DBDir 跟 DB\_FoDir 的路徑,在 64 位元機器上 DB\_DBDir 跟 DB\_FoDir 的目錄是否存在,不存在的話要建立該目錄。

- 将 UNLOAD DB 的所有檔案(.s0, .s1, .s2 ....., .b0, .b1, .b2 ....., file object 檔案, User defined function 程式)複製到 64 位元機器, file object 要放在 DB\_FoDir 目錄中, 若是在 同機器上此步驟可忽略。
- 8. 透過 dmsqlc 或是 dmsql32 執行 CREATE DB 指令,之後 DISCONNECT,下圖以 dmsqlc 示範 CREATE DB:

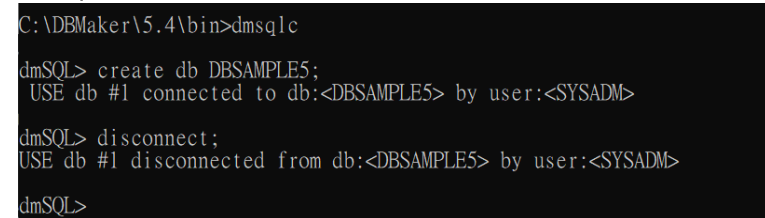

9. 用 dmserver.exe 啟動資料庫

```
BSAMPLE5
資料車(2) 工具(2) 系統資訊(2) 輔助説明(4)
正在段動數據單.....
數據單 DBSAMPLE5 數據單段動成功
```

10. 連上資料庫執行 LOAD DB,路徑為.s0 跟.b0 存在的目錄,語法如下:

LOAD DB FROM 'full\_path\file\_name';

dmSQL> connect to DBSAMPLE5 sysadm; USE db #1 connected to db:<DBSAMPLE5> by user:<SYSADM> dmSQL> load db from 'C:\DBMaker\unload\DBSAMPLE5\_32bit';

LmSQI≥ 在執行過程中若出現 WARNING 跟錯誤,LOAD DB 後會在當前目錄產生一份 DBSAMPLE5\_32bit.log 檔紀錄 LOAD 期間發生的錯誤過程,以進行 WARNING 確認或問 題排除。

 若確定 WARNING 不會對資料庫運作造成影響,檢查資料是否有問題,之後即可正常使 用新資料庫。

若發生錯誤導致 LOAD 失敗,請先查看 DBSAMPLE5\_32bit.log,確認錯誤如何發生,必要時刪除新資料庫回到步驟 5。

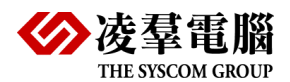

### **2.2. Linux** 版詳細步驟

 透過 dmsqlc 以具有 DBA/SYSDBA 權限的使用者或 SYSADM 連上 32 位元資料庫,以 DBMaker 5.4.x 為例,dmsqlc.exe 跟 dmsql32.exe 的預設位置為/home/5.4/bin/, CONNECT 語法如下: CONNECT TO database\_name user\_name password; 下圖以 DBSAMPLE5 資料庫為例,執行 dmsqlc,然後以 SYSADM 登入:
 dbmaker@ubuntu:~/5.4/bin\$./dmsqlc
 dmsQL> connect to dbsample5 sysadm; USE db #1 connected to db:<dbsample5> by user:<SYSADM>
 dmSQL>
 執行 UNLOAD DB 指令,file\_name 為輸出檔案名稱,輸出位置為當前路徑,亦可使用完 整路徑,指令如下: UNLOAD DB TO file\_name; UNLOAD DB TO file\_name; UNLOAD DB TO 'full\_path/file\_name'; 下圖接續步驟 1,執行 UNLOAD DB,輸出目錄為/home/dbmaker/unload/,輸出檔名為 dbsample5\_32bit

dbmaker@ubuntu:~/5.4/bin\$ ./dmsqlc
dmSQL> connect to dbsample5 sysadm;
USE db #1 connected to db:<dbsample5> by user:<SYSADM>
dmSQL> unload db to '/home/dbmaker/unload/dbsample5\_32bit';

步驟2成功後在/home/5.4/bin/至少會產生兩個檔案:.s0儲存 schema 跟.b0儲存 blob 檔案,如下圖所示:

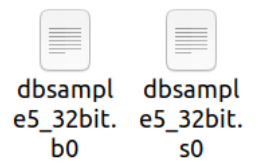

UNLOAD 後用 TERMINATE DB 關閉資料庫,執行 QUIT 跳出 dmsqlc,如下圖所示: dbmaker@ubuntu:~/5.4/bin\$ ./dmsqlc

- 4. 將原有的 32 位元資料庫(DB\_DBDir 目錄)先行備份留存或是刪除,如果資料庫有 file object,UNLOAD 成功後 file object 會輸出到 UNLOAD DB 使用者指定的路徑下,請確定 DB\_FoDir 內的檔案已輸出。如果資料庫中有自定義的 stored procedure,其定義檔會輸出到.b0 檔中,無需備份。UDF 則需要手動複製原程式到新機器待資料庫啟動後重新建置。
- 5. 於 64 位元機器上安裝 DBMaker 64 位元程式。
- 6. 將 32 位元資料庫的 dmconfig.ini 設定複製到 64 位元中,以 DBMaker 5.4.x 為例,安裝版 dmconfig.ini 預設位置為/home/dbmaker/5.4/,Bundle 版本的 dmconfig.ini 位於解壓縮後的 bundle 目錄下。 請注意 dmconfig.ini 中 DB\_DBDir 跟 DB\_FoDir 的路徑,在 64 位元機器上 DB\_DBDir 跟 DB\_FoDir 的目錄是否存在,不存在的話要建立該目錄。

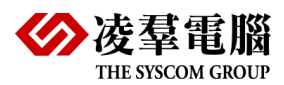

#### 32-bit DB transfer to 64-bit DB Operation Guide

- 將 UNLOAD DB 的所有檔案(.s0, .s1, .s2 ....., .b0, .b1, .b2 ....., file object 檔案, User defined function 程式)複製到 64 位元機器, file object 要放在 DB\_FoDir 目錄中, 若是在 同機器上此步驟可忽略。
- 8. 透過 dmsqls 執行 CREATE DB 指令,之後 DISCONNECT 再 QUIT 跳出 dmsqls

dbmaker@ubuntu:~/5.4/bin\$ ./dmsqls
dmSQL> create db dbsample5;
USE db #1 connected to db:<dbsample5> by user:<SYSADM>
dmSQL> disconnect;
USE db #1 disconnected from db:<dbsample5> by user:<SYSADM>
dmSQL> quit;
dbmaker@ubuntu:~/5.4/bin\$

NOTE:dmsqls 只能用來 CREATE DB,其他操作須使用 dmsqlc

9. 用 dmserver 啟動資料庫 dbsample5

dbmaker@ubuntu:~/5.4/bin\$ ./dmserver dbsample5
DBMaker 5.4.5 (#31093, 20230504)
Copyright(C) 1995-2023 CASEMaker Inc. All rights reserved.
SQL Server bound to port 3000
Enable SMP: 8 CPUs
The database has started successfully.
Database Server is running in the background mode.
Process ID = 4746

10. 用 dmsqlc 連上資料庫執行 LOAD DB,路徑為.s0 跟.b0 存在的目錄,語法如下: LOAD DB FROM 'full\_path/file\_name';

dbmaker@ubuntu:~/5.4/bin\$ ./dmsqlc

dmSQL> connect to dbsample5 sysadm; USE db #1 connected to db:<dbsample5> by user:<SYSADM>

dmSQL> load db from '/home/dbmaker/unload/dbsample5\_32bit';

dmSQL>

在執行過程中若出現 WARNING 跟錯誤,LOAD DB 後會在當前目錄產生一份 dbsample5\_32bit.log 檔紀錄 LOAD 期間發生的錯誤過程,以進行 WARNING 確認或問題 排除。

11. 若確定 WARNING 不會對資料庫運作造成影響,檢查資料是否有問題,之後即可正常使用新資料庫。 若發生錯誤導致 LOAD 失敗,請先查看 dbsample5\_32bit.log,確認錯誤如何發生,必要時刪除新資料庫回到步驟5。